## คู่มือการใช้บริการ E-Service

1. เข้าสู่เว็บไซต์เทศบาลตำบลหนองสอ <u>www.nongsor.go.th</u>

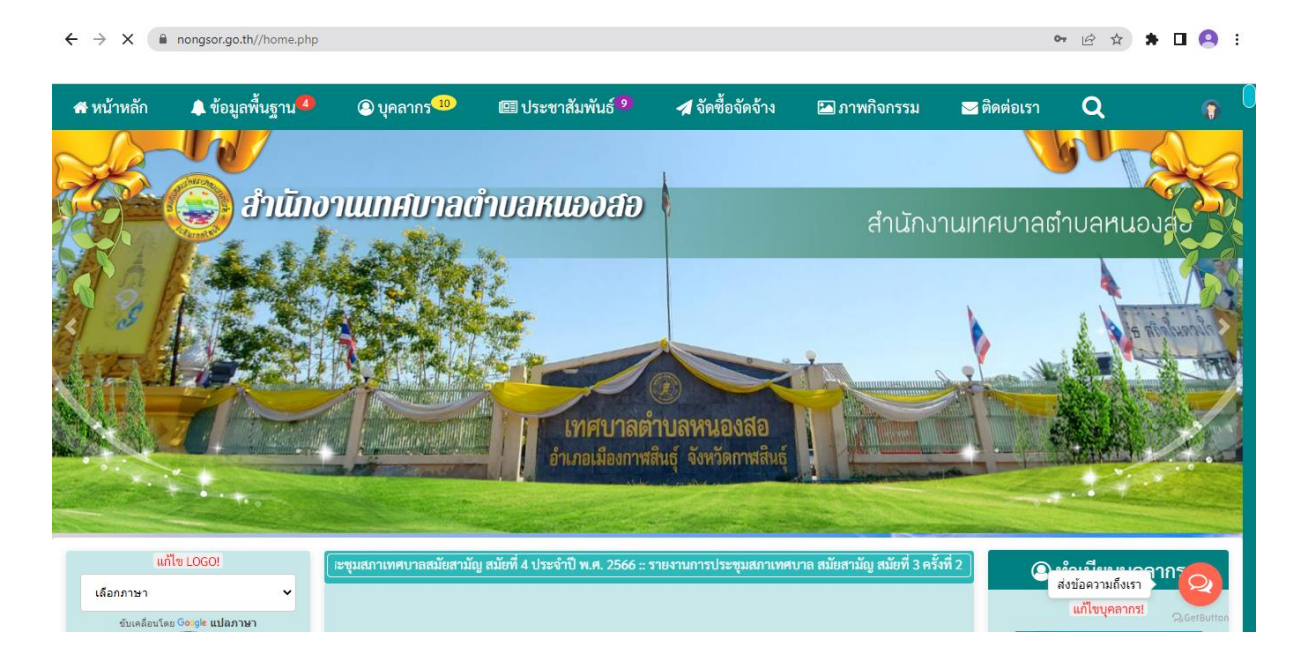

2. เลือก เมนู ระบบบริการออนไลน์ (E-Service) ด้านล่างเว็บไซต์ เทศบาลตำบลหนองสอ

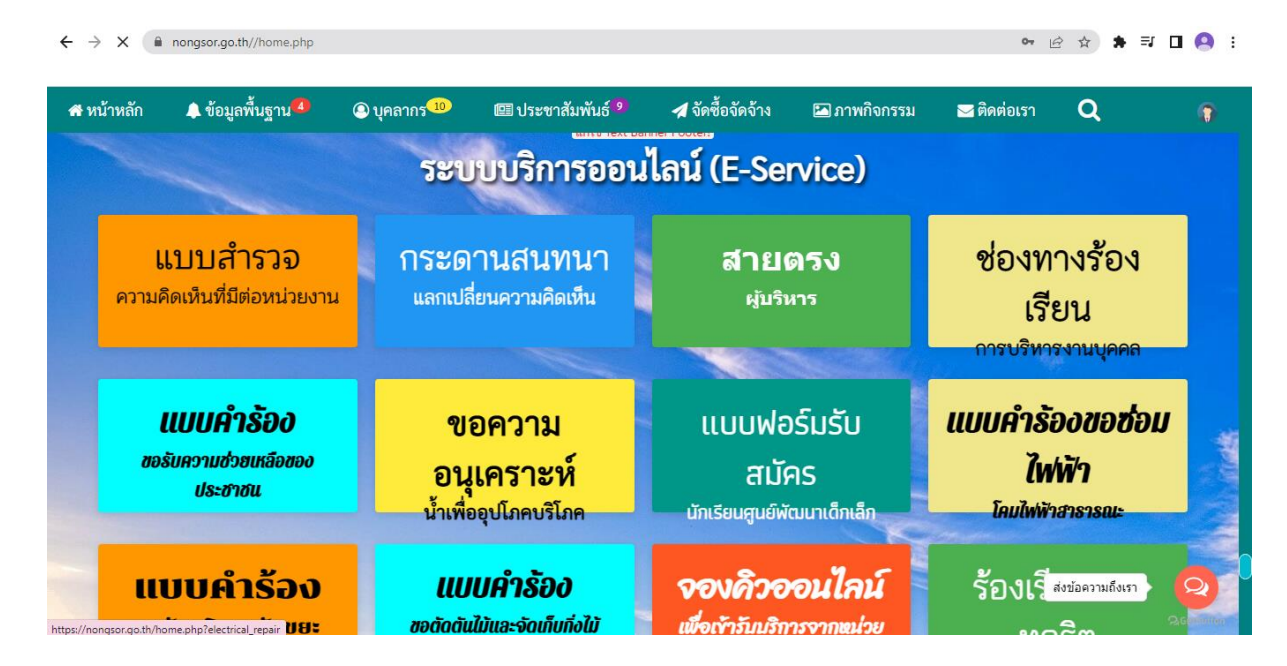

## เลือกหัวข้อ E-Service ที่ท่านต้องการใช้บริการกับเทศบาลตำบล หนองสอ

| → C                             | drinkingwater         |                              |                          |              |             | ₽ ☆              | ) 🔲 🙆 E    |
|---------------------------------|-----------------------|------------------------------|--------------------------|--------------|-------------|------------------|------------|
| หน้าหลัก 🌲 ข้อมูลพื้นฐาน 4      | บุคลากร <sup>10</sup> | 💷 ประชาสัมพันธ์ <sup>9</sup> | 🖈 จัดซื้อจัดจ้าง         | 🖾 ภาพกิจกรรม | 🖂 ติดต่อเรา | Q                | •          |
|                                 | แบบคำร้อง             | ขอความอนุเคย                 | รา <i>ะห์น้ำเพื่อ</i> ยุ | ุปโภคบริโภ   | A           |                  |            |
|                                 |                       | สำนักงานเทศบาล               | าตำบลหนองสอ              |              |             |                  |            |
| <b>ข้อมูลทั่วไป</b><br>คำนำหน้า |                       | ชื่อ นามสกุล                 |                          | อายุ         |             |                  |            |
| เลือกคำนำหน้า                   | ~                     |                              |                          |              |             |                  |            |
| บ้านเลขที่                      |                       | หมู่ที่                      |                          | ถนน          |             |                  |            |
|                                 |                       |                              |                          |              |             |                  |            |
| ตำบล                            |                       | อำเภอ                        |                          | จังหวัด      |             |                  |            |
|                                 |                       |                              |                          |              |             |                  |            |
| โทรศัพท์                        |                       | ID Line หรือ E-mail          |                          |              |             | ส่งข้อความถึงเรา | Q          |
|                                 |                       |                              |                          |              |             |                  | QGetButton |

4. กรอกข้อมูลให้ครบถ้วนแล้วคลิ๊กที่ยื่นคำร้อง

| าหลัก 🌲 ข้อมูลพื้นฐาน 🥙 🙆 บุคลากร 🖤<br>สายาว                                                                                  | 🖽 ประชาสัมพันธ์ 🦻<br>เมยงกาพสนอุ                                         | 🖪 จัดซีอจัดจ้าง          | 🖾 ภาพกิจกรรม<br>กาพถนอุ | 🖂 ติดต่อเรา | Q |  |
|----------------------------------------------------------------------------------------------------|--------------------------------------------------------------------------|--------------------------|-------------------------|-------------|---|--|
| โทรศัพท์                                                                                                    | ID Line หรือ E-mail                                                      |                          |                         |             |   |  |
| 0856462865                                                                                                    | grasaejit@gmail.com                                                      |                          |                         |             |   |  |
|                                                                                                    |                                                                          |                          |                         |             |   |  |
|                                                                                                    |                                                                          |                          |                         |             |   |  |
| สำเนาบัตรประจำตัวประชาชน (ไฟล์ Image ขนาดไฟล์ไ:                                                                               | ม่เกิน 10 MB)                                                            |                          |                         |             |   |  |
| สำเนาบัตรประจำตัวประชาชน (ไฟล์ Image ขนาดไฟล์ไ:<br>เลือกไฟล์ 295014.jpg                                                       | ม่เกิน 10 MB)                                                            |                          |                         |             |   |  |
| สำเนาบัตรประจำตัวประชาชน (ไฟล์ Image ขนาดไฟล์ไ.<br>เลือกไฟล์ 295014.jpg                                                       | ม่เกิน 10 MB)<br>ประการ (ระบบละทำการบับที่ก                              | สงารแลง in ของท่าง       | เพื่อการตราอสองข้อง     | a)          |   |  |
| สำเนาบัตรประจำตัวประชาชน (ไฟล์ Image ขนาดไฟล์ไ<br>เลือกไฟล์ 295014.jpg<br>✔ ข้าพเจ้าขอรับรองว่าข้อความข้างต้นเป็นความจริงทุก  | ม่เกิน 10 MB)<br>เ <b>ประการ</b> (ระบบจะทำการบันทึก                      | หมายเลข ip ของท่าเ       | เพื่อการตรวจสอบข้อมู    | a)          |   |  |
| สำเนาบัตรประจำตัวประชาชน (ไฟล์ Image ขนาดไฟล์ไ:<br>เลือกไฟล์ 295014.jpg<br>✔ ข้าพเจ้าขอรับรองว่าข้อความข้างต้นเป็นความจริงทุก | ม่เกิน 10 MB)<br>เ <b>ประการ</b> (ระบบจะทำการบันทึก<br>ยื่นคำร้เ         | หมายเลข ip ของท่าน<br>วง | เพื่อการตรวจสอบข้อมู    | a)          |   |  |
| สำเนาบัตรประจำตัวประชาชน (ไฟล์ Image ขนาดไฟล์ไ<br>เลือกไฟล์ 295014.jpg<br>✔ ข้าพเจ้าขอรับรองว่าข้อความข้างต้นเป็นความจริงทุก  | ม่เกิน 10 MB)<br>เ <b>ประการ</b> (ระบบจะทำการบันทึก<br>ยื่นคำร้ <i>เ</i> | หมายเลข ip ของท่าน<br>34 | เพื่อการตรวจสอบข้อมู    | a)          |   |  |
| สำเนาบัตรประจำตัวประชาชน (ไฟล์ Image ขนาดไฟล์ไ:<br>เลือกไฟล์ 295014.jpg<br>✔ ข้าพเจ้าขอรับรองว่าข้อความข้างต้นเป็นความจริงทุก | ม่เกิน 10 MB)<br>เประการ (ระบบจะทำการบันทึก<br>ยื่นคำรัง                 | หมายเลข ip ของท่าน<br>พ  | เพื่อการตรวจสอบข้อมู    | a)          |   |  |

## 5. เจ้าหน้าที่จะรับคำร้อง และโทรศัพท์แจ้งติดต่อให้ผู้ยื่นคำร้องทราบ ภายในเวลา 3 – 5 วันทำการ

## 

🖻 🖈 🗯 🗖 🙆 :

| 🚯 Admin Panel 🛛 🖵 ดูหน้าเ     | ວົບ |                                                   | 🖻 สร้างเพจใหม่                          | 💷 เพิ่มข่าว | 📢 เพิ่มข่าวจัดซื้อจัดจ้าง | 🛃 เพิ่มภาพกิจกรรม      | 🖸 เพิ่มVideo |
|-------------------------------|-----|---------------------------------------------------|-----------------------------------------|-------------|---------------------------|------------------------|--------------|
| Welcome : Admin               |     | ระบบบริการแบบคำร้องออนไลน์                        |                                         |             |                           |                        |              |
| 🚯 หน้าหลัก                    |     | ลำดับ                                             | แบบคำร้อง                               |             |                           | วันที่                 | การกระทำ     |
| 😋 การตั้งค่าทั่วไป            | <   | 58                                                | แบบคำร้อง ขอตัดต้นไม้และจัดเก็บกิ่งไม้  |             |                           | 26 February 2024 01:03 | ສນ           |
| 🔺 จัดการข้อมลทีมงานแอดมิน     | <   | 57                                                | สมัครเพื่อเข้าเรียนในศูนย์พัฒนาเด็กเล็ก |             |                           | 25 February 2024 21:37 | ສນ           |
| • ส้านเวยันเราน               | <   | 56                                                | สมัครเพื่อเข้าเรียนในศูนย์พัฒนาเด็กเล็ก |             |                           | 25 February 2024 18:00 | ສນ           |
| • ขอมูลพนฐาน                  |     | 55                                                | แบบคำร้อง ขอรับบริการถังขยะ             |             |                           | 25 February 2024 10:52 | ສນ           |
| 🗎 ข้อมูล ITA การเปิดเผยข้อมูล | <   | 54                                                | แบบคำร้อง ขอรับความช่วยเหลือประชาชน     |             |                           | 23 February 2024 12:56 | ลบ           |
| 붵 ข้อมูลสาธารณะ (OIT)         | <   | 53                                                | แบบคำร้อง ขอตัดต้นไม้และจัดเก็บกิ่งไม้  |             |                           | 23 February 2024 12:20 | ສນ           |
| 🖹 ข่าวประชาสัมพันธ์           | <   | 52 แบบคำร้อง ขอความอนุเคราะห์น้ำเพื่ออุปโภคบรีโภค |                                         |             | 23 February 2024          | ลบ                     |              |
| • ผลการดำเนินงาน              | <   |                                                   |                                         |             | 06:46                     |                        |              |
| 🔓 ข้อมูลทั่วไป                | <   | 51                                                | แบบคำร้อง ขอตัดต้นไม้และจัดเก็บกิ่งไม้  |             |                           | 23 February 2024 04:49 | ສນ           |
|                               |     | 50                                                | แบบคำร้อง ขอรับความช่วยเหลือประชาชน     |             |                           | 23 February 2024 04:49 | ลบ           |
| 📩 เอกสารดาวน์โหลด             | <   | 49                                                | แบบคำร้อง ขอรับบริการถังขยะ             |             |                           | 23 February 2024 04:47 | ລນ           |
| 📄 ภาพกิจกรรม                  | <   |                                                   |                                         |             |                           |                        |              |